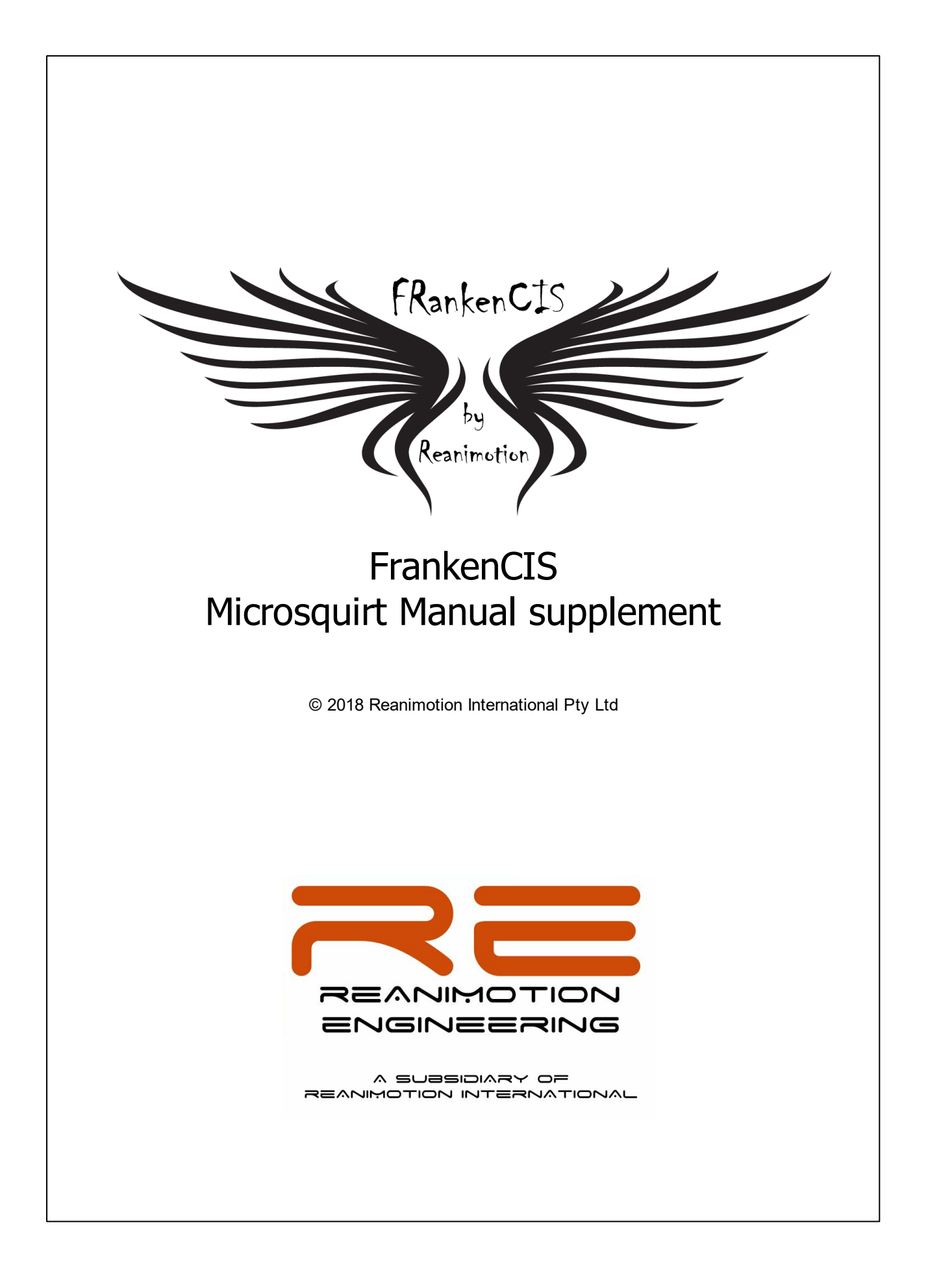

# FrankenCIS

#### © 2018 Reanimotion International Pty Ltd

All rights reserved. No parts of this work may be reproduced in any form or by any means - graphic, electronic, or mechanical, including photocopying, recording, taping, or information storage and retrieval systems - without the written permission of the publisher.

Products that are referred to in this document may be either trademarks and/or registered trademarks of the respective owners. The publisher and the author make no claim to these trademarks.

While every precaution has been taken in the preparation of this document, the publisher and the author assume no responsibility for errors or omissions, or for damages resulting from the use of information contained in this document or from the use of programs and source code that may accompany it. In no event shall the publisher and the author be liable for any loss of profit or any other commercial damage caused or alleged to have been caused directly or indirectly by this document.

Printed: August 2018

#### Publisher

Reanimotion Engineering Pty Ltd

Managing Editor Steve

L

# **Table of Contents**

| Part I   | Introduction                       | 2  |
|----------|------------------------------------|----|
| Part II  | Wiring                             | 5  |
| 1        | 3.4.9 Spare ADC / Control Pressure | 6  |
| 2        | 4 Fuel System - CIS                | 8  |
| 3        | 4 Fuel System - CIS-E              | 9  |
| Part III | System Setup and Tuning            | 11 |
| 1        | - CIS with WUR                     | 12 |
| 2        | - CIS-E                            | 16 |
| 3        | Idle Valve                         | 18 |
| 4        | Firmware                           | 20 |
| 5        | Spartan2 Wideband Setup            | 20 |
| Part IV  | Reference Install Parts List       | 24 |
|          | Index                              | 0  |

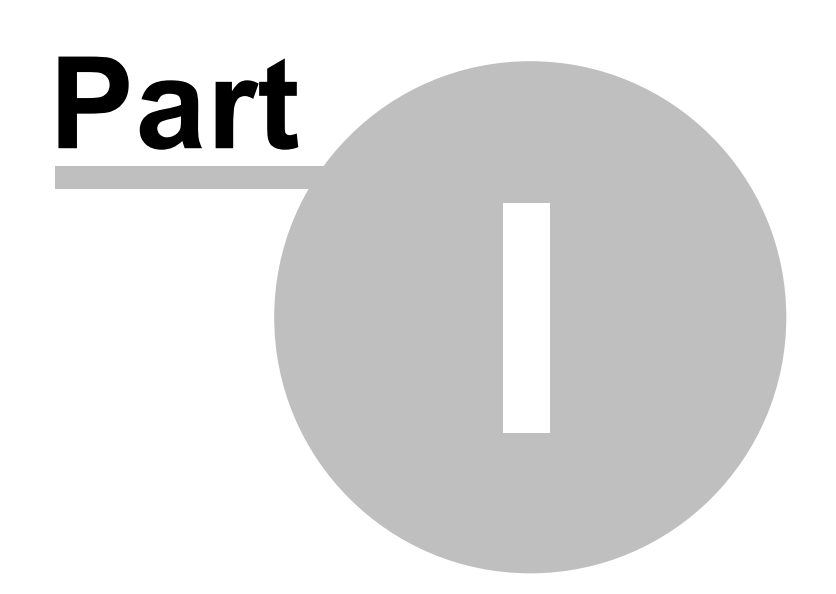

# 1 Introduction

FrankenCIS is a software and hardware project to allow the MegaSquirt family of engine controllers to replace the Bosch WUR or control the DPR/EHA valve on later systems.

In its simplest implementation - mimicking the WUR by a temperature to bar map and closed loop pressure control. With optional interceptor like +- control of fuel mixture using the full mapping abilities of the MegaSquirt family.

More advanced implementations - the sky is the limit really, Spark and Idle control, Full fuel mapping, Closed loop wideband O2 control, Boost enrichment and or pressure control, and so on.

This document should be used in conjunction with the Microsquirt Hardware Manual available from MSExtra.com (<u>http://www.msextra.com/manuals/ms2manuals/</u>)

How are we doing it?

We have created a new firmware or operating system based on the MS2extra code and MegaSquirt hardware which retains all the relevant EFI tuning, spark control and accessory features, but when switched into one of the K-Jet / CIS modes completely changes the way it interacts with the fuel side of the system.

- K-Jetronic basic controls an electronic WUR block by targeting a control pressure map referencing Time/Temperature. MS2Extra firmware has been modified to change a "Squirt per Rev" to mapped fuel pressure control on Injector1. The target pressure is taken from a new map representing the WUR basic bar/temp curve and then modified by percentage according to changes in the remaining tuning options. The standard style EFI Load and RPM referenced fuel demand map is them mixed in on top to provide an enhanced version of the manifold pressure adjustment available in the standard mechanical WUR.
- K-Jetronic Lambda as above with the addition of a second map table controlling the Frequency Valve or equivalent. in this mode we also split the additional EFI style tuning features between the WUR and FV where appropriate.
- KE-Jetronic completely different to the first two, No WUR, No Frequency Valve, static control pressure and complete control of the differential pressure between the top and bottom chambers of the Fuel Distributor. This option requires a small interface module between the DPR (sometimes called EHA) and the MicroSquirt to convert the injector control signals.

THIS PRODUCT MAY BE USED SOLELY ON VEHICLES USED IN SANCTIONED COMPETITION WHICH MAY NEVER BE USED UPON A PUBLIC ROAD OR HIGHWAY, UNLESS PERMITTED BY SPECIFIC REGULATORY EXEMPTION (VISIT THE "EMISSIONS" PAGE AT <u>HTTP://WWW.SEMASAN.COM/EMISSIONS</u> FOR STATE BY STATE DETAILS.

IT IS THE RESPONSIBILITY OF THE INSTALLER AND/OR USER OF THIS PRODUCT TO ENSURE THAT IT IS USED IN COMPLIANCE WITH ALL APPLICABLE LAWS AND REGULATIONS. IF THIS PRODUCT WAS PURCHASED IN ERROR, DO NOT INSTALL AND/OR USE IT. THE PURCHASER MUST ARRANGE

#### TO RETURN THE PRODUCT(S) FOR A FULL REFUND.

#### THIS POLICY ONLY APPLIES TO INSTALLERS AND/OR USERS WHO ARE LOCATED IN THE UNITED STATES, HOWEVER CUSTOMERS WHO RESIDE IN OTHER COUNTRIES SHOULD ACT IN ACCORDANCE WITH THEIR LOCAL LAWS AND REGULATIONS.

#### WARNING:

This installation is not for the tuning novice! Use this system with EXTREME caution! FrankenCIS allows for total flexibility in engine tuning. Misuse or improper tuning of this product can destroy your engine! If you are not well versed in engine dynamics and the tuning of engine management systems DO NOT attempt the installation. Refer the installation to an FrankenCIStrained tuning shop or call +61 7 3256 5600 for technical assistance.

NOTE: All supplied FrankenCIS calibrations, Wizards and other tuning information are offered as potential starting points only. IT IS THE RESPONSIBILITY OF THE ENGINE TUNER TO ULTIMATELY CONFIRM IF THE CALIBRATION IS SAFE FOR ITS INTENDED USE. FrankenCIS holds no responsibility for any engine damage that results from the misuse or mistuning of this product!

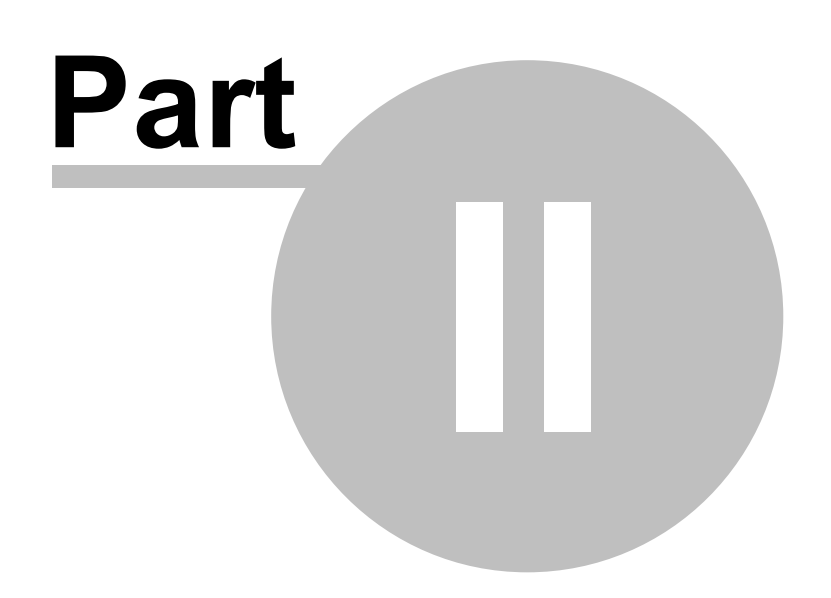

#### Wiring 2

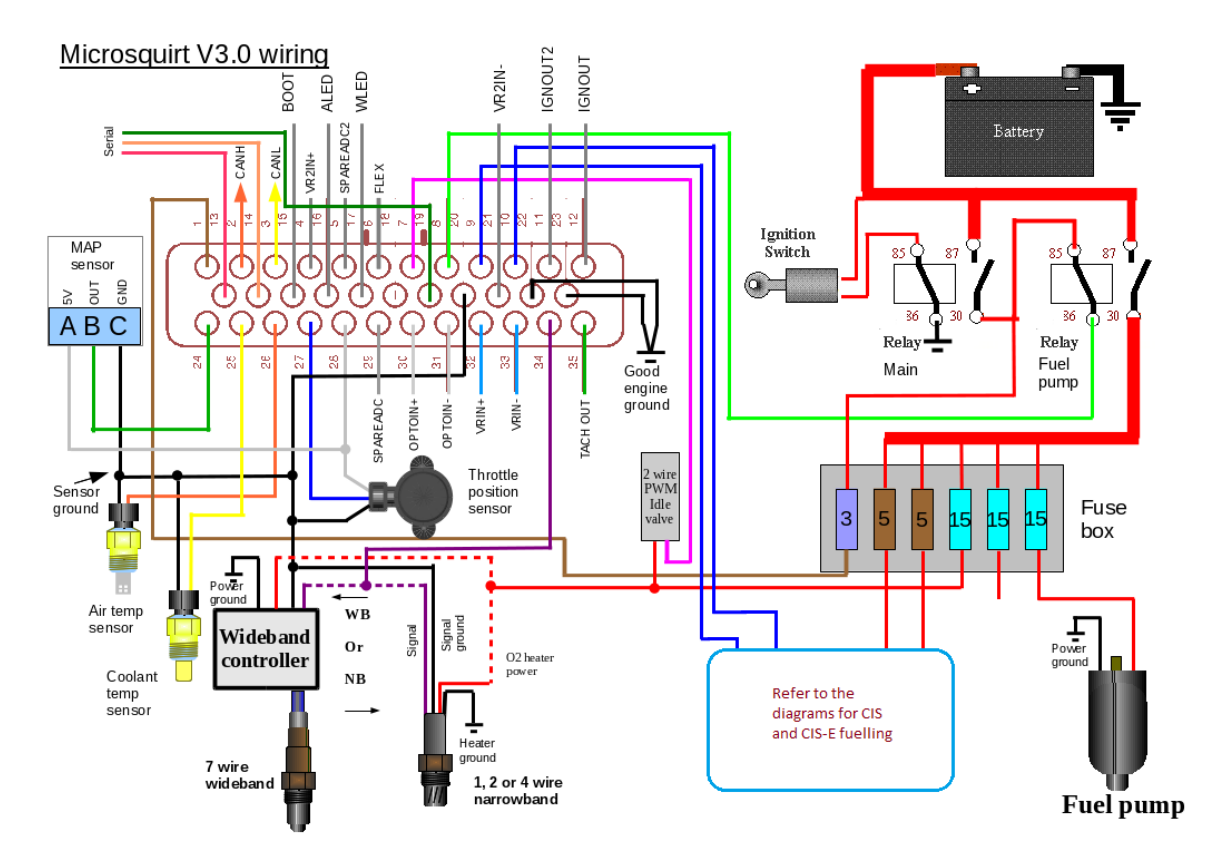

General system wiring overview above. Individual installations may vary.

Fuelling and Spare ADC connections to the control pressure sensor will depend on the version of CIS and FrankenCIS components installed.

The throttle position sensor can be ignored or added if required for CIS and would normally be connected to the Air Plate Potentiometer in CIS-E installations

| Spark and Idle control outputs are optional etc. |  |
|--------------------------------------------------|--|

| Pin# | Name            | Color        | In/Out | Function               | Max<br>current |
|------|-----------------|--------------|--------|------------------------|----------------|
| 1    | +12V In         | Red          | In     | Main power feed        | < 1A           |
| 2    | CANH            | Blue/Yellow  | Comms  | CAN communications     | -              |
| 3    | CANL            | Blue/Red     | Comms  | CAN communications     | -              |
| 4    | VR2+            | VR2          | In     | 'Cam' tach in          | -              |
| 5    | SPAREADC2 (MAF) | Pink/Black   | In     | Spare analogue input   | -              |
| 6    | FLEX            | Purple/White | In     | Flex / spare input     | -              |
| 7    | FIDLE           | Green        | Out    | Idle valve output      | 3A             |
| 8    | FP (pump)       | Purple       | Out    | Fuel pump relay output | 3A             |

| 9  | FUEL A              | Thick Green     | Out   | FrankenCIS or DPR 5        | 5A    |
|----|---------------------|-----------------|-------|----------------------------|-------|
| 10 | FUEL B              | Thick Blue      | Out   | Frequency Valve or DPR 2   | 5A    |
| 11 | SPK B (IGN2)        | Thick White/Red | Out   | Spark B logic output       | 0.02A |
| 12 | SPK A (IGN 1)       | Thick White     | Out   | Spark A logic output       | 0.02A |
| 13 | RX                  | -               | Comms | RS232 communications       | -     |
| 14 | тх                  | -               | Comms | RS232 communications       | -     |
| 15 | BOOTLOAD            | Purple/Black    | In    | Bootloader enable input    | -     |
| 16 | ALED                | Yellow/Black    | Out   | Spare relay output         | 3A    |
| 17 | WLED                | Yellow/White    | Out   | Spare relay output         | 3A    |
| 18 | Sensor Ground       | -               | GND   | Not installed              | -     |
| 19 | Serial Ground       | -               | GND   | Serial Ground              | -     |
| 20 | Sensor Ground       | White/Black     | GND   | Sensor Ground              | -     |
| 21 | VR2-                | VR2             | In    | 'Cam' tach in              | -     |
| 22 | POWER GROUND        | Thick Black     | GND   | POWER GROUND               | -     |
| 23 | POWER GROUND        | Thick Black     | GND   | POWER GROUND               | -     |
| 24 | MAP                 | Green/Red       | In    | MAP sensor input           | -     |
| 25 | CLT                 | Yellow          | In    | CLT sensor input           | -     |
| 26 | MAT                 | Orange          | In    | MAT sensor input           | -     |
| 27 | TPS                 | Blue            | In    | TP Sensor input            | -     |
| 28 | TPS VREF (5V)       | Gray            | Out   | 5V supply for TPS          | 0.1A  |
| 29 | CONTROL<br>PRESSURE | Orange/Green    | In    | Control Pressure Sensor    | -     |
| 30 | OPTO+               | Grey/Red        | In    | Coil negative tach in      | -     |
| 31 | OPTO-               | Grey/Black      | In    | Coil negative tach in      | -     |
| 32 | VR1+                | VR1             | In    | 'Crank' tach in            | -     |
| 33 | VR1-                | VR1             | In    | 'Crank' tach in            | -     |
| 34 | 02                  | Pink            | In    | Oxygen/lambda sensor<br>in | -     |
| 35 | ТАСНО               | Green/Yellow    | Out   | Tacho / rev counter out    | 0.3A  |

### 2.1 3.4.9 Spare ADC / Control Pressure

Spare ADC is Pin 29 - Orange / Green on the MicroSquirt

The SPAREADC input is used for Control Pressure Measurement for CIS installations and can also be utilized as a lower chamber pressure monitor in CIS-E installs Fitted either in line or directly to the FrankenCIS metering block, the fuel pressure sensor in the control pressure circuit provides actual Control Pressure in kPa and is used in the Target Pressure feedback loop calculations within the MicroSquirt.

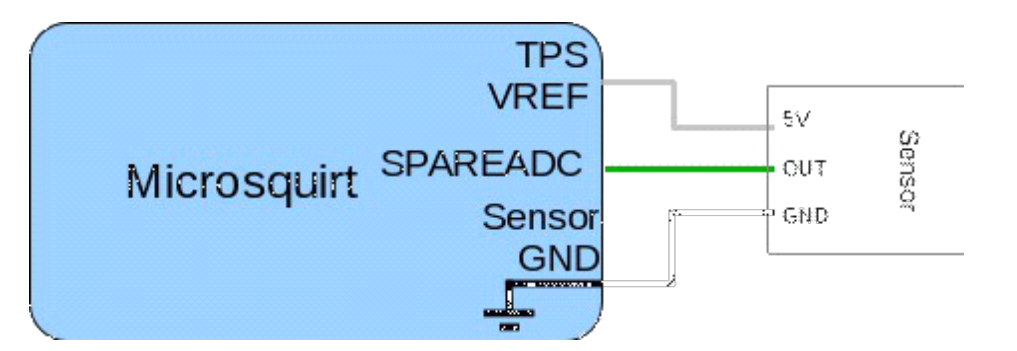

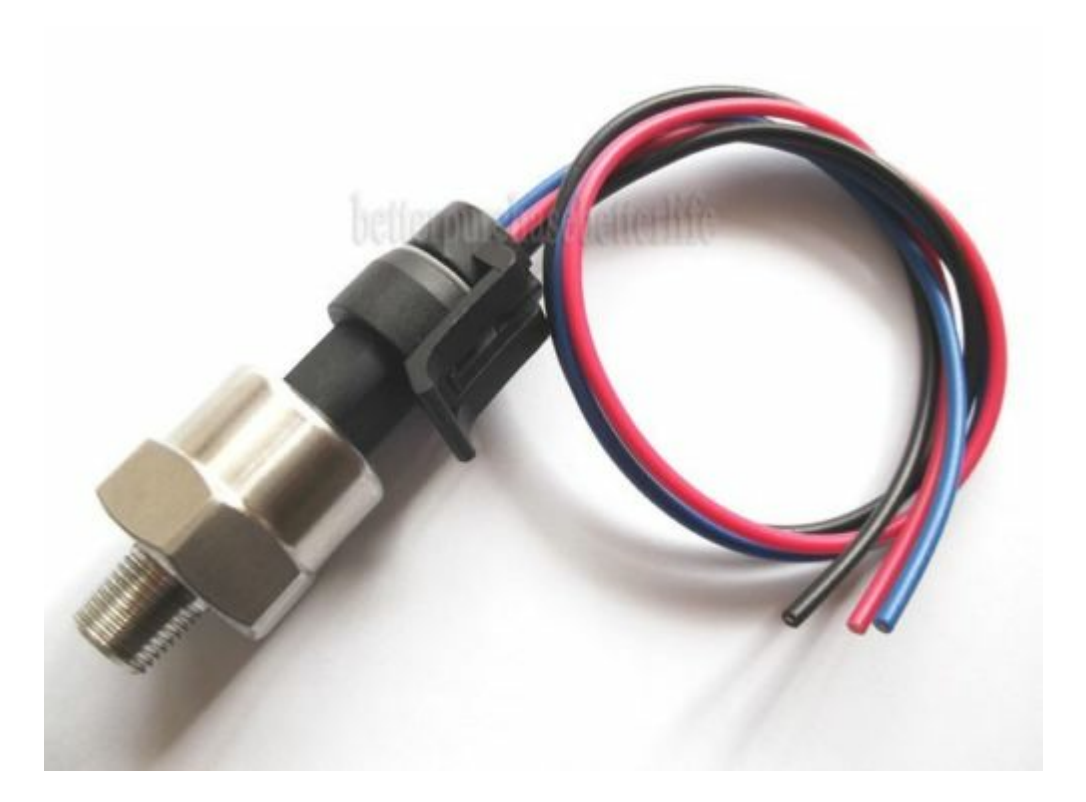

# 2.2 4 Fuel System - CIS

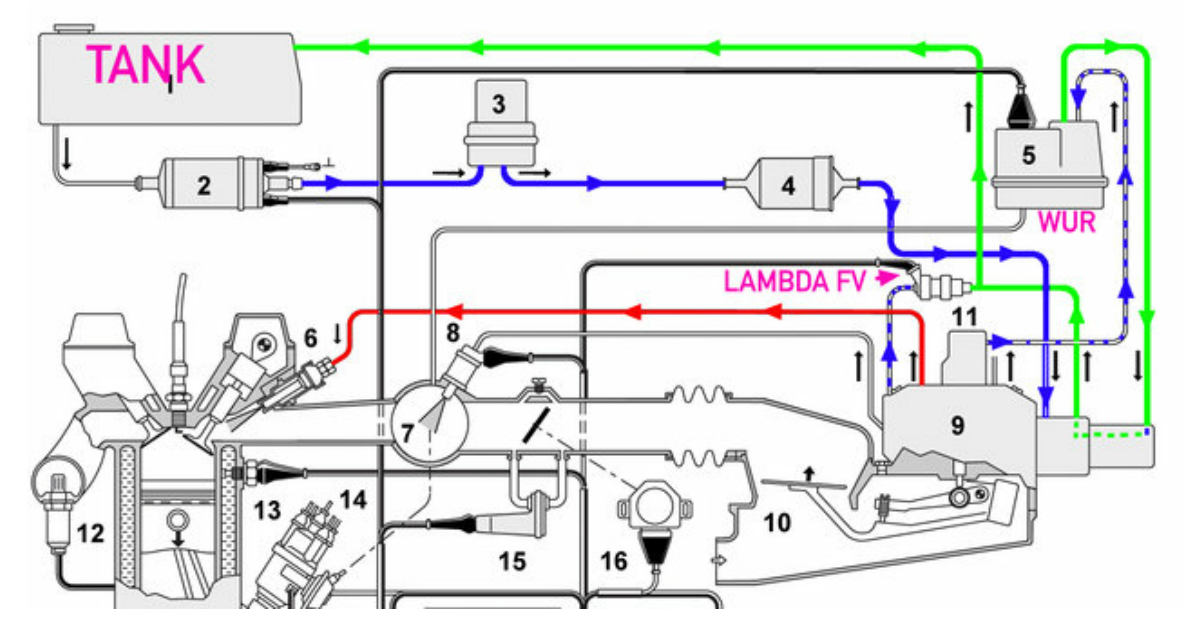

FrankenCIS replaces the Bosch Warm Up Regulator at 5, and optionally controls the Frequency Valve at 11

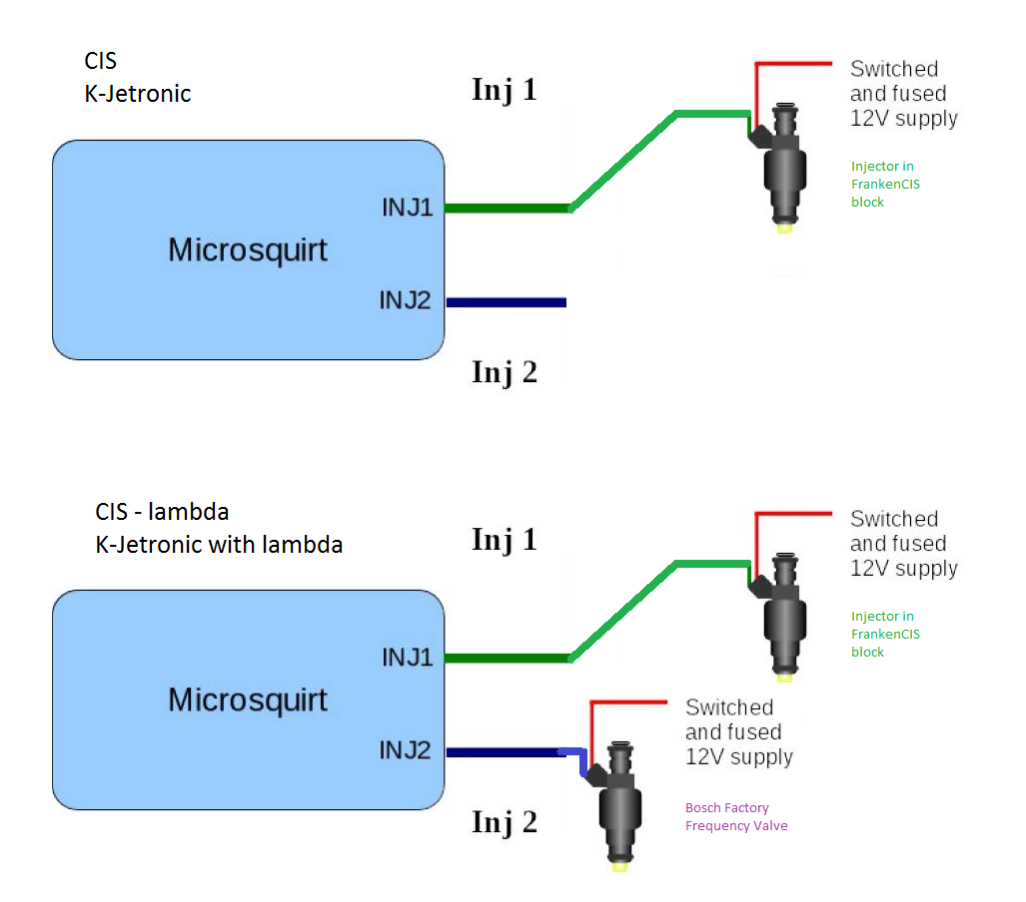

# 2.3 4 Fuel System - CIS-E

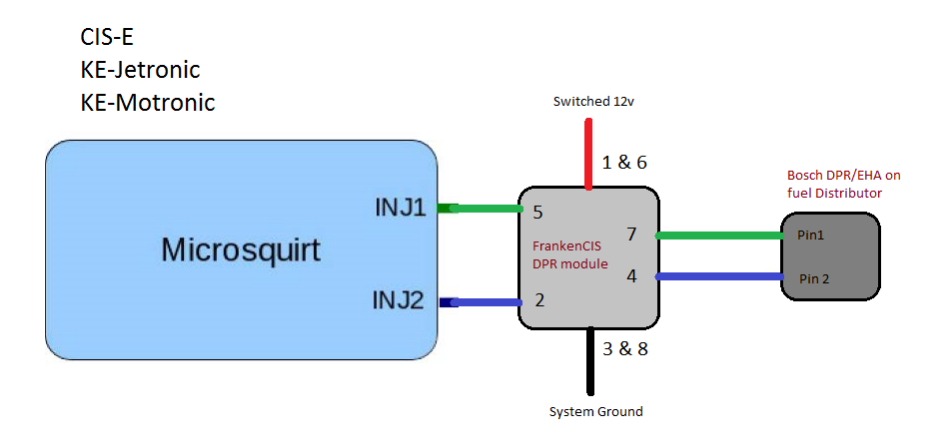

Please note: the pin numbers on the Bosch DPR/EHA harness plug for Mercedes vehicles are wrong.

Make sure you confirm your wiring by verifying the numbers on the actual DPR/EHA as shown

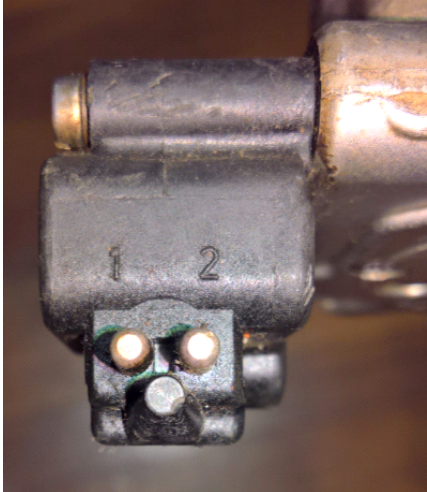

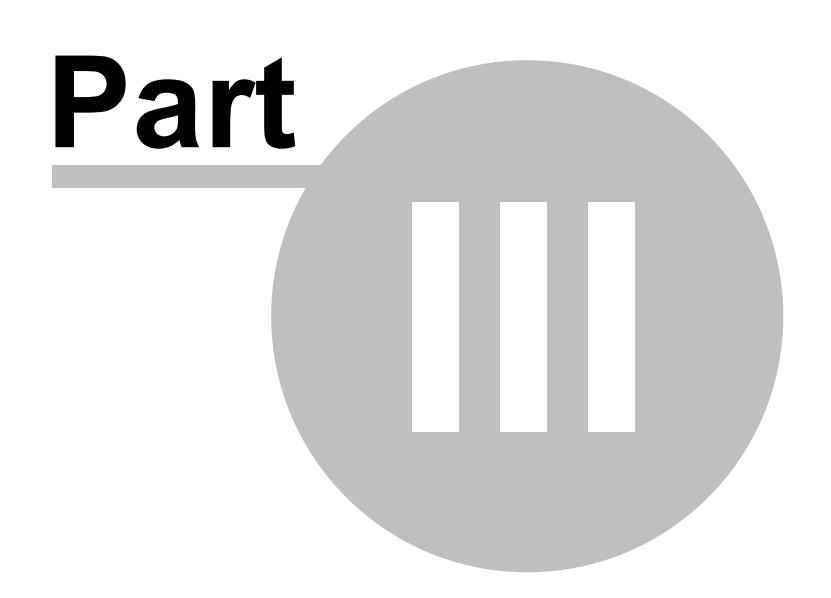

# 3 System Setup and Tuning

After loading the project and connecting to the microsquirt as per the main manual, the screen should look similar to the following

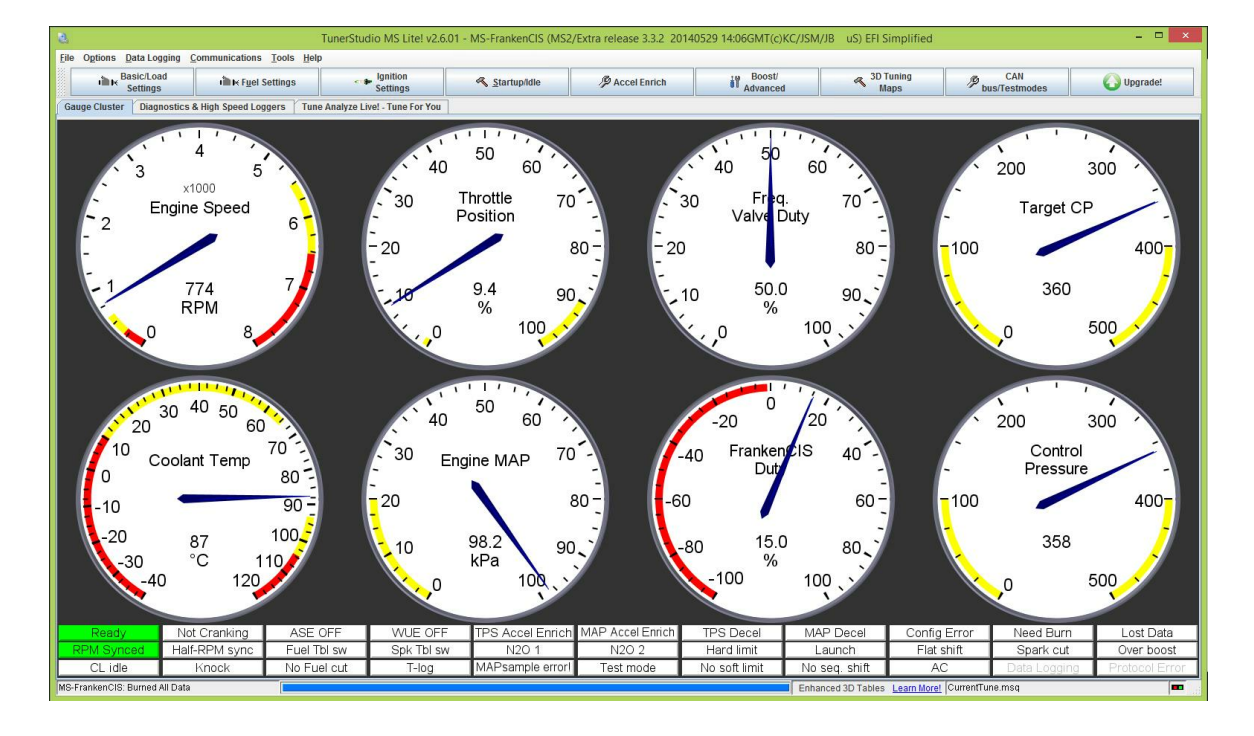

Under Engine and Sequential settings, the Injector Port Type must be set to correctly match the FrankenCIS system installed, and the number of cylinders should match the target motor. The remaining settings should reflect the installation configuration with a couple of exceptions

Squirts per engine cycle is now irrelevant but should be left at 2 or 'constant' if available Injector size is also no longer a real value but should be close to the estimated fuel flow per injector if known otherwise 252 is a good number

If doing an install with the FrankenCIS eWUR then refer to the CIS with WUR section

If doing an install with the FrankenCIS DPR Interface then refer to the CIS-E section

Throughout the system click or mouse over the blue question mark for an explanation of the setting

### 3.1 - CIS with WUR

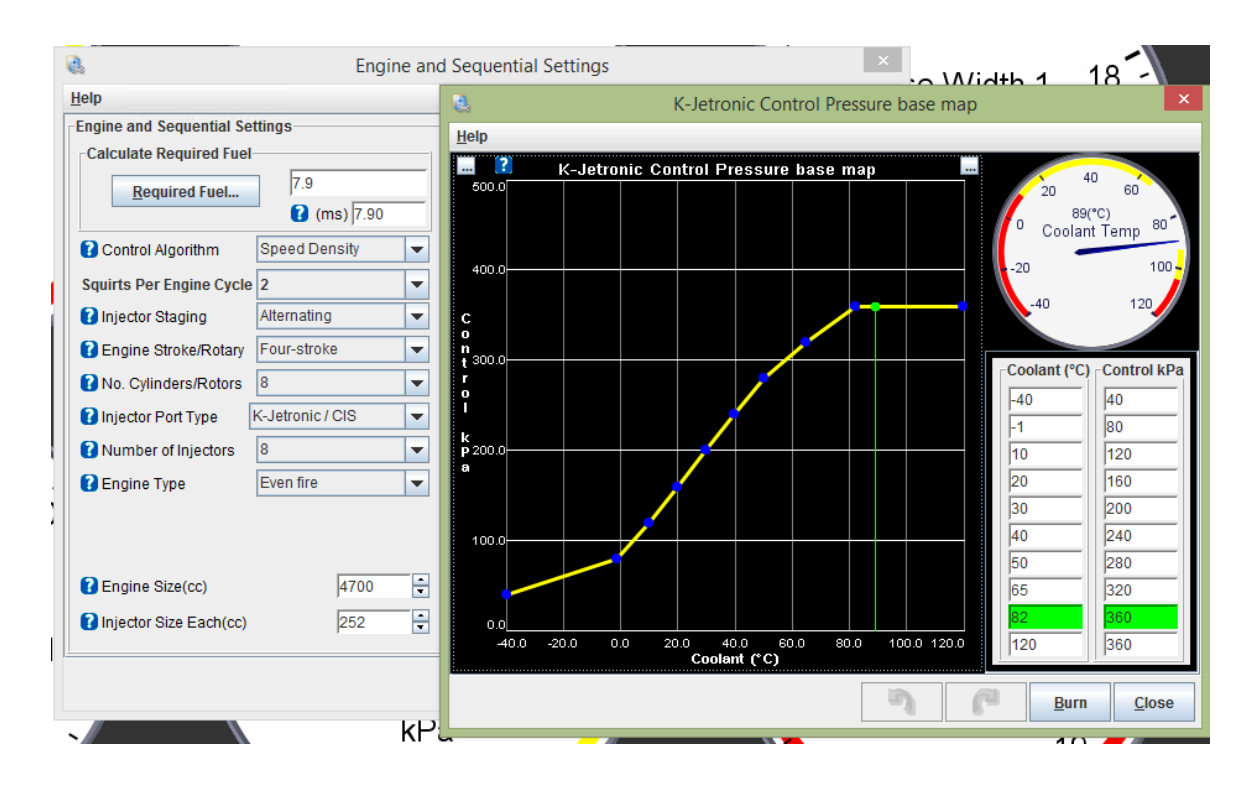

Injector Dead Time PWM contains some FrankenCIS specific settings for range and resolution

| Injector Dead-Time/PV             | VM 🕨  | ×  |
|-----------------------------------|-------|----|
| <u>F</u> ile <u>H</u> elp         |       |    |
| Injector Dead-Time/PWM            |       | -1 |
| Bank 1                            |       | _  |
| 🖉 👔 Injector Dead Time @13.2V(ms) | 1.000 |    |
| Battery Voltage Correction(ms/v)  | 0.200 |    |
| K-Jetronic Base Settings          |       |    |
| 🔮 🚺 Fuel Min kPa                  | 120   |    |
| 🖉 🚺 Fuel Max kPa                  | 400   |    |
| Control Min Duty Cycle(%)         | 0     |    |
| Control Max Duty Cycle(%)         | 90    |    |
| 🖉 🕜 Control Pressure to VE(kPa)   | 0.5   |    |
| 🔍 🛐 Freq. Valve Duty to VE(%)     | 0.5   | r  |
| 🥌 🛐 DPR Max - Duty Cycle(%)       | 0     | r  |
| < 🛐 DPR Max + Duty Cycle(%)       | 90    |    |
| 🥌 🚺 DPR Duty to VE(%)             | 0.5   |    |
| 🥌 🛐 Different Bank Settings Off   |       |    |
| Bank 2                            |       |    |
| 💜 🛐 Injector2 Dead Time(ms)       | 1.000 |    |
| 🔍 🛐 Battery Voltage Corr.(ms/v)   | 0.200 |    |
| Bank 3                            |       |    |
| 🥌 🛐 Injector3 Dead Time(ms)       | 1.000 |    |
| 🥌 🚺 Battery Voltage Corr.(ms/v)   | 0.200 |    |
| Bank 4                            |       |    |
| 🔍 🚺 Injector4 Dead Time(ms)       | 1.000 |    |
| 🔍 🛐 Battery Voltage Corr.(ms/v)   | 0.200 |    |
| Burn                              | Close | ]  |

The starting point for the settings above can be adjusted to suit your installation The kPa to VE factor. how many kPA to 1 point (0.1%) of VE. The system converts a desired VE change to target kPA change using this multiplier

VE tables are the main point of adjustment for the running fuel trim and should begin as a flat 100 across all cells

| 6    |                |               |     |      |      |      | F    | uel V | E Tab | le 1 |      |      |          |      |      |             | ×      |
|------|----------------|---------------|-----|------|------|------|------|-------|-------|------|------|------|----------|------|------|-------------|--------|
| Eil  | e <u>T</u> ool | ls <u>H</u> e | elp |      |      |      |      |       |       |      |      |      |          |      |      |             |        |
|      |                |               |     |      |      |      |      |       |       |      |      |      |          |      |      | 3           | D View |
| ?    |                |               |     |      |      |      |      |       | (     |      | -    |      | •        |      | + *  | /           |        |
|      | 100.0          | 100           | 100 | 100  | 100  | 100  | 100  | 100   | 100   | 100  | 100  | 100  | 100      | 100  | 100  | 100         | 100    |
|      | 98.0           | 100           | 100 | 100  | 100  | 100  | 100  | 100   | 100   | 100  | 100  | 100  | 100      | 100  | 100  | 100         | 100    |
|      | 95.0           | 100           | 100 | 100  | 100  | 100  | 100  | 100   | 100   | 100  | 100  | 100  | 100      | 100  | 100  | 100         | 100    |
| f    | 90.0           | 100           | 100 | 100  | 100  | 100  | 100  | 100   | 100   | 100  | 100  | 100  | 100      | 100  | 100  | 100         | 100    |
| u    | 85.0           | 100           | 100 | 100  | 100  | 100  | 100  | 100   | 100   | 100  | 100  | 100  | 100      | 100  | 100  | 100         | 100    |
| e    | 80.0           | 100           | 100 | 100  | 100  | 100  | 100  | 100   | 100   | 100  | 100  | 100  | 100      | 100  | 100  | 100         | 100    |
| Li I | 75.0           | 100           | 100 | 100  | 100  | 100  | 100  | 100   | 100   | 100  | 100  | 100  | 100      | 100  | 100  | 100         | 100    |
| 0    | 70.0           | 100           | 100 | 100  | 100  | 100  | 100  | 100   | 100   | 100  | 100  | 100  | 100      | 100  | 100  | 100         | 100    |
| a    | 65.0           | 100           | 100 | 100  | 100  | 100  | 100  | 100   | 100   | 100  | 100  | 100  | 100      | 100  | 100  | 100         | 100    |
| d    | 60.0           | 100           | 100 | 100  | 100  | 100  | 100  | 100   | 100   | 100  | 100  | 100  | 100      | 100  | 100  | 100         | 100    |
|      | 55.0           | 100           | 100 | 100  | 100  | 100  | 100  | 100   | 100   | 100  | 100  | 100  | 100      | 100  | 100  | 100         | 100    |
| K    | 50.0           | 100           | 100 | 100  | 100  | 100  | 100  | 100   | 100   | 100  | 100  | 100  | 100      | 100  | 100  | 100         | 100    |
| a    | 45.0           | 100           | 100 | 100  | 100  | 100  | 100  | 100   | 100   | 100  | 100  | 100  | 100      | 100  | 100  | 100         | 100    |
| , a  | 40.0           | 100           | 100 | 100  | 100  | 100  | 100  | 100   | 100   | 100  | 100  | 100  | 100      | 100  | 100  | 100         | 100    |
|      | 35.0           | 100           | 100 | 100  | 100  | 100  | 100  | 100   | 100   | 100  | 100  | 100  | 100      | 100  | 100  | 100         | 100    |
|      | 30.1           | 100           | 100 | 100  | 100  | 100  | 100  | 100   | 100   | 100  | 100  | 100  | 100      | 100  | 100  | 100         | 100    |
|      | L.             | 501           | 801 | 1101 | 1401 | 2001 | 2601 | 3101  | 3700  | 4300 | 4900 | 5400 | 6000     | 6500 | 7000 | 7200        | 7500   |
|      |                |               |     |      |      |      |      | 1     | rpm   |      |      |      |          |      |      |             |        |
|      |                |               |     |      |      |      |      |       |       | 1    | 3    |      | <b>P</b> | B    | urn  | <u>C</u> le | ose    |

If set to the Lambda version and Inj2 is properly connected the the factory Frequency Valve then a second VE table is available by turning on Dual Table Use in General Settings This gives individual control of both systems

VE Table 1 has control of the eWUR and a mid point of 100 in the table

VE Table 2 has control of the Frequency Valve

and by default with Freq valve to VE(%) set to 1.0

optionally with Freq valve to VE(%) set to 2.0 ranges between 0-100 with 50 being the unadjusted mid point in the cells

Basically the frequency valve has a range of Zero to 100% and normal operation is at 50% with lower being lean and higher being rich

With our standard table setup we have a value of 100 in the cells as normal so 101 to 200 tunes a richer mixture and below 100 leans it out

This is with "Freq valve Duty to VE%" set to 1.0 or a 1:1 ratio as we are actually controlling the valve in half percent steps

If we change the setting to 2.0 it then means the table values are directly proportional to the Frequency Valve values so Zero is off , 100 is fully open and 50 = 50% or half way this is now in 1% steps so we lose a bit of resolution, but someone may prefer this option

The recommendation is to have it at 1.0 so Table 1 which controls the WUR and Table 2 which controls the Frequency valve are both operating the same with 100 as the center or normal fuel delivery.

don't forget to calibrate the Control Pressure sensor via the tools menu

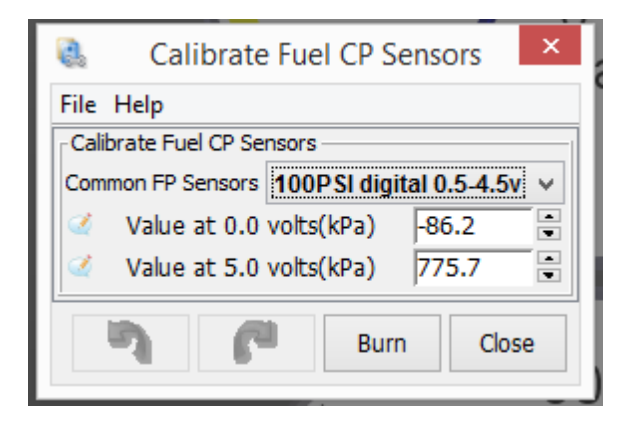

### 3.2 - CIS-E

| <b>1</b> 2,                  | Engine a             | nd Sequential Settings         |                          | ×      |
|------------------------------|----------------------|--------------------------------|--------------------------|--------|
| <u>F</u> ile <u>H</u> elp    |                      |                                |                          |        |
| Engine and Sequential Settin | igs                  | Sequential Injection           |                          |        |
| Required Fuel                | 15.5                 | 🕊 🚺 Sequential Injection       | Untimed injection        | -      |
| Hodayor                      | 🧭 🕜 (ms) 15.50       | 💜 🚺 Timing Trigger             | Start-of-pulse           | -      |
| Control Algorithm            | Speed Density -      | 🕊 🚺 Fixed Timing Or Table      | Fixed Timing             | -      |
| Squirts Per Engine Cycle     | 2                    | 🕷 🚺 Number Of Timing Values    | Single value             | -      |
| Injector Staging             | Alternating          | Fixed Injection Timing 1(deg   | ) 90.0                   | *      |
| C Engine Stroke/Rotary       | Four-stroke          | Fixed Injection Timing 2(deg   | ) 270.0                  | -      |
| 2 No Cylindere/Rotors        | 8                    | Fixed Injection Timing 1 Whe   | n Staging On(deg) 90.0   | *      |
| No. Cylinders/(Cools         | Intropic / DBP 100hz | Cranking Injection Timing 1    | dea) 90.0                | -      |
|                              |                      | Cranking Injection Timing 2(   | deg) 270.0               | -      |
| Vumber of Injectors          | 8                    | VE Trim Tables                 | Don't use VE Trim Tables |        |
| 🧭 🚺 Engine Type              | Even fire            | 🖉 🕜 Injector Drivers           | Standard drivers         | -      |
|                              |                      | Sequential Siamese Hybrid Mode |                          | _      |
|                              |                      | Single Pulse Activation RPM    | 15000                    | -      |
| 🗹 🕜 Engine Size(cc)          | 2000                 | Hysteresis On Single Pulse     | Activation RPM 100       | ¥      |
| (cc) 🕄 Injector Size Each    | 0                    | Fixed Injection Timing 3 Whe   | n Staging On(deg) 90.0   | ×<br>× |
|                              |                      | 3                              | Burn CI                  | ose    |

| Injector Dead-Time/PW              | M     | ×    |
|------------------------------------|-------|------|
| <u>F</u> ile <u>H</u> elp          |       |      |
| Injector Dead-Time/PWM             |       |      |
| Bank 1                             |       |      |
| (ms) Injector Dead Time @13.2V(ms) | 1.000 | -    |
| Battery Voltage Correction(ms/v)   | 0.200 | ÷    |
| K-Jetronic Base Settings           |       |      |
| 🖤 🚺 Fuel Min kPa                   | 120   | -    |
| 🖤 🛐 Fuel Max kPa                   | 400   | - [] |
| Control Min Duty Cycle(%)          | 0     |      |
| Control Max Duty Cycle(%)          | 90    | ÷    |
| < 🚺 Control Pressure to VE(kPa)    | 0.5   | ÷    |
| 🥌 🛐 Freq. Valve Duty to VE(%)      | 0.5   | ×    |
| OPR Max - Duty Cycle(%)            | 0     | ÷    |
| IPR Max + Duty Cycle(%)            | 90    | -    |
| Image: OPR Duty to VE(%)           | 0.5   | -    |
| < 🛐 Different Bank Settings Off    |       | -    |
| Bank 2                             |       |      |
| 🥌 🔯 Injector2 Dead Time(ms)        | 1.000 | *    |
| 🥌 🛐 Battery Voltage Corr.(ms/v)    | 0.200 | *    |
| Bank 3                             |       |      |
| < 🛐 Injector3 Dead Time(ms)        | 1.000 | ÷    |
| 🥌 🛐 Battery Voltage Corr.(ms/v)    | 0.200 | *    |
| Bank 4                             |       | -    |
| 🔍 🔟 Injector4 Dead Time(ms)        | 1.000 | Ŧ    |
| Battery Voltage Corr.(ms/v)        | 0.200 | -    |
| Burn                               | Clos  | e    |

The starting point for the settings above can be adjusted to suit your installation

The Duty to VE factor. PWM duty cycle to 1 point (0.1%) of VE

The system converts a desired VE table and EGO change to target PWM Duty change using this multiplier  $% \left( \mathcal{A}^{(1)}_{1},\mathcal{A}^{(2)}_{2},\mathcal{A}^{(2)}_{2},\mathcal{$ 

VE tables are the main point of adjustment for the running fuel trim and should begin as a flat 100 across all cells

17

| e. | e Tool | ls He | alp |      |      |      | F    | uel V | E Tab | le 1 |      |      |          |      |      |             | ×      |
|----|--------|-------|-----|------|------|------|------|-------|-------|------|------|------|----------|------|------|-------------|--------|
| _  |        |       | -   |      |      |      |      |       |       |      |      |      |          |      |      | 3           | D View |
| ?  |        |       |     |      |      |      |      |       | (     |      | =    |      | Ŧ        |      | + *  | /           |        |
|    | 100.0  | 100   | 100 | 100  | 100  | 100  | 100  | 100   | 100   | 100  | 100  | 100  | 100      | 100  | 100  | 100         | 100    |
|    | 98.0   | 100   | 100 | 100  | 100  | 100  | 100  | 100   | 100   | 100  | 100  | 100  | 100      | 100  | 100  | 100         | 100    |
|    | 95.0   | 100   | 100 | 100  | 100  | 100  | 100  | 100   | 100   | 100  | 100  | 100  | 100      | 100  | 100  | 100         | 100    |
| f  | 90.0   | 100   | 100 | 100  | 100  | 100  | 100  | 100   | 100   | 100  | 100  | 100  | 100      | 100  | 100  | 100         | 100    |
| u  | 85.0   | 100   | 100 | 100  | 100  | 100  | 100  | 100   | 100   | 100  | 100  | 100  | 100      | 100  | 100  | 100         | 100    |
| e  | 80.0   | 100   | 100 | 100  | 100  | 100  | 100  | 100   | 100   | 100  | 100  | 100  | 100      | 100  | 100  | 100         | 100    |
| H  | 75.0   | 100   | 100 | 100  | 100  | 100  | 100  | 100   | 100   | 100  | 100  | 100  | 100      | 100  | 100  | 100         | 100    |
| 0  | 70.0   | 100   | 100 | 100  | 100  | 100  | 100  | 100   | 100   | 100  | 100  | 100  | 100      | 100  | 100  | 100         | 100    |
| a  | 65.0   | 100   | 100 | 100  | 100  | 100  | 100  | 100   | 100   | 100  | 100  | 100  | 100      | 100  | 100  | 100         | 100    |
| d  | 60.0   | 100   | 100 | 100  | 100  | 100  | 100  | 100   | 100   | 100  | 100  | 100  | 100      | 100  | 100  | 100         | 100    |
|    | 55.0   | 100   | 100 | 100  | 100  | 100  | 100  | 100   | 100   | 100  | 100  | 100  | 100      | 100  | 100  | 100         | 100    |
| k  | 50.0   | 100   | 100 | 100  | 100  | 100  | 100  | 100   | 100   | 100  | 100  | 100  | 100      | 100  | 100  | 100         | 100    |
| P  | 45.0   | 100   | 100 | 100  | 100  | 100  | 100  | 100   | 100   | 100  | 100  | 100  | 100      | 100  | 100  | 100         | 100    |
| a  | 40.0   | 100   | 100 | 100  | 100  | 100  | 100  | 100   | 100   | 100  | 100  | 100  | 100      | 100  | 100  | 100         | 100    |
|    | 35.0   | 100   | 100 | 100  | 100  | 100  | 100  | 100   | 100   | 100  | 100  | 100  | 100      | 100  | 100  | 100         | 100    |
|    | 30.1   | 100   | 100 | 100  | 100  | 100  | 100  | 100   | 100   | 100  | 100  | 100  | 100      | 100  | 100  | 100         | 100    |
|    | L,     | 501   | 801 | 1101 | 1401 | 2001 | 2601 | 3101  | 3700  | 4300 | 4900 | 5400 | 6000     | 6500 | 7000 | 7200        | 7500   |
| Ľ  |        |       |     |      |      |      |      |       | rpm   |      |      |      |          |      |      |             |        |
|    |        |       |     |      |      |      |      |       |       | ļ    | 3    |      | <b>1</b> | B    | urn  | <u>C</u> le | ose    |

The CIS-E systems have two main variants and the center point or tuning offset for the DPR/EHA varies depending on the system.

the early KE generally has a light grey DPR or EHA valve and is usually set to operate positive duty cycle bias requiring a current of around 20ma at idle which might be 120 or so in the map depending on the ration chosen in the settings.

the later KE3 or KE-Motronic is usually a black DPR/EHA and is usually happy with a centre point of 0-6ma which would be 100 in the maps

This gives individual control of both systems, but means startup values will vary by install depending on the system in place and whether or not the DPR has been previously adjusted manually via the little trim screw

If you chose - either type of DPR can be manually adjusted to provide a slightly positive bias around 100 in the maps so an electrical control failure will provide the same "Limp Home" capabilities as the late CIS-E

### 3.3 Idle Valve

The factory rotary Idle valve seems to be happy with the following settings make sure it is fitted with the flyback diode as mentioned in the main manual 1n4001 as recommended

| 2                    |                 | Idle       | e Control                 |                   |
|----------------------|-----------------|------------|---------------------------|-------------------|
| <u>File H</u> elp    |                 |            |                           |                   |
| Idle Control         |                 |            |                           |                   |
| idle Valve Type 🕜 🖉  | PWM valve (2 or | 3 wire) 🔻  | 🧉 🚺 Fast Idle Tem         | perature(�C) 60.0 |
| 🧭 🕜 Algorithm        | Open-loop       | (warmup) 🔻 | 💜 🕜 Hysteresis(ï¿:        | ½C) 2.8           |
| Stepper idle         |                 |            | PWM Idle                  |                   |
| 🔍 🛐 Time Step Size   | (ms)            | 3          | 🗧 🗹 🕜 Crank-to-Run Taper  | Time(s) 3         |
| < 🕜 Initial Time Ste | p Size(ms)      | 5          | A Y                       |                   |
| 🥌 🛐 Minimum # Ste    | ps To Move(step | os) 1      | <u>а</u><br>Ч             |                   |
| 🕊 🛐 Homing Steps     |                 | 160        | 👻 🕜 Valve Mode            | Normal, 0%=off    |
| 🕊 🛐 Homing Direct    | ion Close       | d          | -                         |                   |
| 🛒 🚺 Wide Open Ste    | ps(steps)       | 200        | 🗧 🗹 🕜 Run Valve Before St | art Off           |
| Crank-to-Run         | Faper Time(s)   | 5          |                           |                   |
| 🛒 🛐 Hysteresis(�     | 2C)             | 2.8        | 🚊 🧭 PWM Idle Port         | FIDLE             |
| Connection Of        | Ŧ               |            |                           | 452117            |
| Power Betwee         | n Steps Hold c  | urrent     | Valve Frequency           | 153HZ             |
|                      |                 |            |                           |                   |

### 3.4 Firmware

When updating firmware the following dialog will show on connection to the system

| Signature Mismatch                                                                                                    | ×  |  |  |  |
|----------------------------------------------------------------------------------------------------|----|--|--|--|
| Firmware signature Mismatch!!!!                                                                                                    |    |  |  |  |
| Your MegaSquirt is using firmware:<br>'FrankenCIS 5.4.4k using MS2Extra 3.3.2 (c)KC/JSM/JB/RI'                                                                            |    |  |  |  |
| For TunerStudio to communicate correctly,<br>the Serial Signature for your project must match what is reported by the megasquirt.                                         |    |  |  |  |
| Project Serial signature: 'MS2Extra comms332kU'<br>MegaSquirt Serial signature: 'MS2Extra comms544kU'                                                                     |    |  |  |  |
| It is not recommended that you connect with the incorrect ecu definition!<br>To correct this, up date the ECU Definition in your project to match that on the MegaSquirt. |    |  |  |  |
| How would you like TunerStudio to handle this?                                                                                                    |    |  |  |  |
| Open Different Project Update ECU Definition Connect Anyway Work offlin                                                                                                   | ne |  |  |  |

Select Update ECU Definition, it will then allow you to browse and select the appropriate .ini file for your ECU

e.g. microsquirt.ini

### 3.5 Spartan2 Wideband Setup

Install and wire up spartan 2 according to the user manual

In Tuner Studio, tools->Calibrate AFR Table->EGO Sensor select "Custom Linear WB", enter the values shown in the picture below and write changes to MegaSquirt.

#### 21 FrankenCIS

| 🕵 Calibrate                  | AFR Table                               | E                   |
|------------------------------|-----------------------------------------|---------------------|
| Help                         |                                         |                     |
| Calibrate AFI<br>Table Input | R Table<br>Solution                     |                     |
| EGO Sensor                   | Custom Linear WB                        | -                   |
| Custom Line                  | ear WB                                  |                     |
|                              | Volts                                   | AFR                 |
| р                            | oint 1 0                                | 10                  |
| P                            | oint 2 5                                | 20                  |
|                              | Select settings, o<br>"Write to Control | :lick<br>ler"       |
| 1                            |                                         | Write to Controller |
|                              |                                         | Close               |

Later on we will change the Custom Linear WB settings to account for offset and linear errors.

During powerup Spartan 2's Output Squencer will be triggered, the output sequencer will output 2 distinct calibration voltages on the Linear Output, 1.666 volts for the first 5 seconds then 3.333 volts the next 5 seconds, after 10 seconds has passed then the Linear Output will function normally. When a wideband controller is first powered up, it will take about 30 seconds to 1 minute for the Wideband Oxygen Sensor to heat up, while the sensor is heating up the Wideband sensor is unable to read the AFR of the exhaust gas composition, only when the sensor is heated up will the AFR of the exhaust gas composition be correct. Spartan 2's Output sequencer takes advantage of this heatup time when the AFR data is not correct to output calibration voltages that we will use to generate new

Tuner Studio settings to compensate for offset and linear errors.

While Tuner Studio is running and is actively displaying AFR data, cycle power to Spartan 2 and write down the 2 AFRs shown by tuner studio during the first 5 seconds and then during the next 5-10 seconds. For this example lets use 13 AFR and 17.1 AFR. Now if there were no offset or iinear errors present the first 5 seconds AFR should be 13.328 AFR and the 5-10 seconds AFR should be 16.666 AFR.

Now download and open this Microsoft excel worksheet here

|                               | Input             |             |
|-------------------------------|-------------------|-------------|
| AFR Conversion Factor         | 14.7              |             |
|                               | AFR shown by MS   | Ideal AFR   |
| first 5 seconds               | 13                | 13.328      |
| 5-10 seconds                  | 17.1              | 16.66       |
| Calculated                    | \$                |             |
| Calculated Slope Compensation | 0.812682927       | 2           |
| Calculated Offset Compensatio | 2.763121951       |             |
| Enter this                    | into Tuner Studio |             |
|                               | Volts             | AFR         |
| Point 1                       | 0                 | 10.88995122 |
| Point 2                       | 5                 | 19.01678049 |

Assuming that the first 5 seconds AFR shown by Tuner Studio is 13 AFR and the 5-10 seconds AFR shown by tuner studio is 17.1 AFR, you would enter 13 and 17.1 into the excel worksheet like the above picture, of course instead of 13 AFR and 17.1 AFR you would enter the AFR shown by your Tuner studio. Once those two AFRs are entered, the settings in the green box will be calculated to compensate for offset and linear errors, this calculated setting you will enter into Tuner

Studio and you MegaSquirt will be able to read AFRs from Spartan 2 with an accuracy of 1/10th of an AFR.

In Tuner Studio, tools->Calibrate AFR Table->EGO Sensor select "Custom Linear WB", enter the values shown in green excel worksheet and write changes to MegaSquirt. In my example where the frist 5 seconds AFR is 13 AFR and the 5-10 AFR is 17.1 AFR, my calculated new tuner studio settings is 10.89 AFR @ 0 volts and 19.02 AFR @ 5 volts.

| 🖩 Calibrate                  | AFR Table                       | <u> </u>              |
|------------------------------|---------------------------------|-----------------------|
| Help                         |                                 |                       |
| Calibrate AFI<br>Table Input | R Table<br>Solution             |                       |
| EGO Sensor                   | Custom Linear W                 | 8 💌                   |
| Custom Lin                   | ear WB                          |                       |
|                              | Volts                           | AFR                   |
| P                            | oint 1 0                        | 10.89                 |
| P                            | oint 2 5                        | 19.02                 |
|                              | Select setting<br>"Write to Con | js, click<br>troller= |
|                              |                                 | Write to Controller   |
|                              |                                 | Close                 |

Now if everything was done correctly then now your Megasquirt will be able to read AFR with 1/10th AFR accuracy. Cycle power to Spartan 2 again and now the first 5 seconds AFR should be between 13.3 +/- 0.1 AFR and the 5-10 seconds AFR should be 16.7 AFR +/- 0.1 AFR. Because Megasquirt uses only up to the first decimal place to represent AFR, the best you can do is +/- 0.1 AFR accuracy.

# \*\*\*\* IMPORTANT \*\*\*\*

# Once setup and before any tuning is performed - it is mandatory that the results of the sensor are verified against a known reference

The Dyno AFR sensor should be sufficient

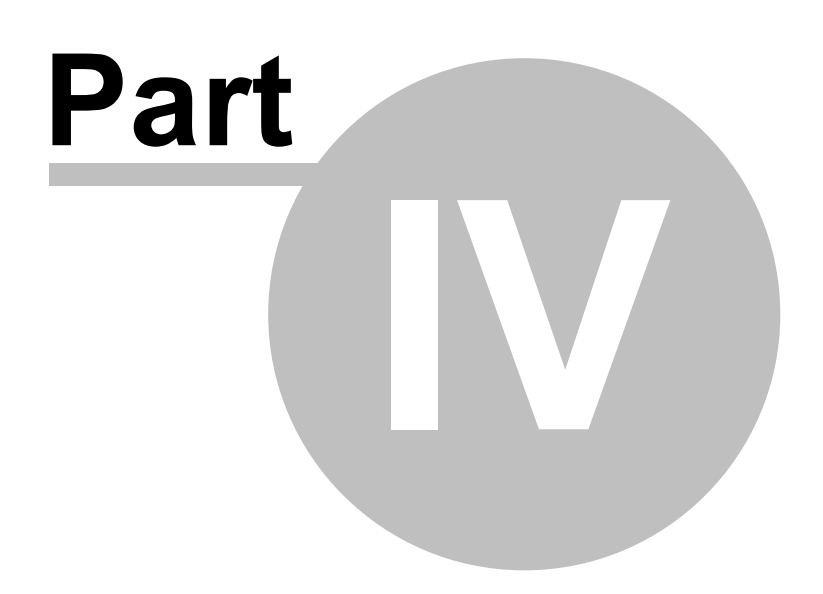

# 4 Reference Install Parts List

| MicroSquirt (tm)                          |                                                                             |
|-------------------------------------------|-----------------------------------------------------------------------------|
| FrankenClS (tm) Metering Block #1 or #2   |                                                                             |
| Injector                                  | Delphi FJ10409 Fuel Injector (Single) For Dodge Chrysler<br>Eagle 1993-1997 |
| Control Pressure sensor                   | 100psi Digital 1/8NPT                                                       |
|                                           |                                                                             |
| Pressure Damper if using<br>FrankenCIS #2 | Toyota 23270-62010                                                          |
| Gasket for above damper                   | Toyota 23232-41081                                                          |
|                                           |                                                                             |
| MAP sensor                                | Denso                                                                       |
| IAT sensor                                | BOSCH 0280130085 , PORSCHE 99360611400 , VW<br>058905379                    |
| Engine Temp sensor                        | Bosch                                                                       |
| WBo2                                      | Innovate LC2 or 14point7 Spartan                                            |

(to suit a particular application the last four sensors above can be substituted with anything compatible with MegaSquirt)

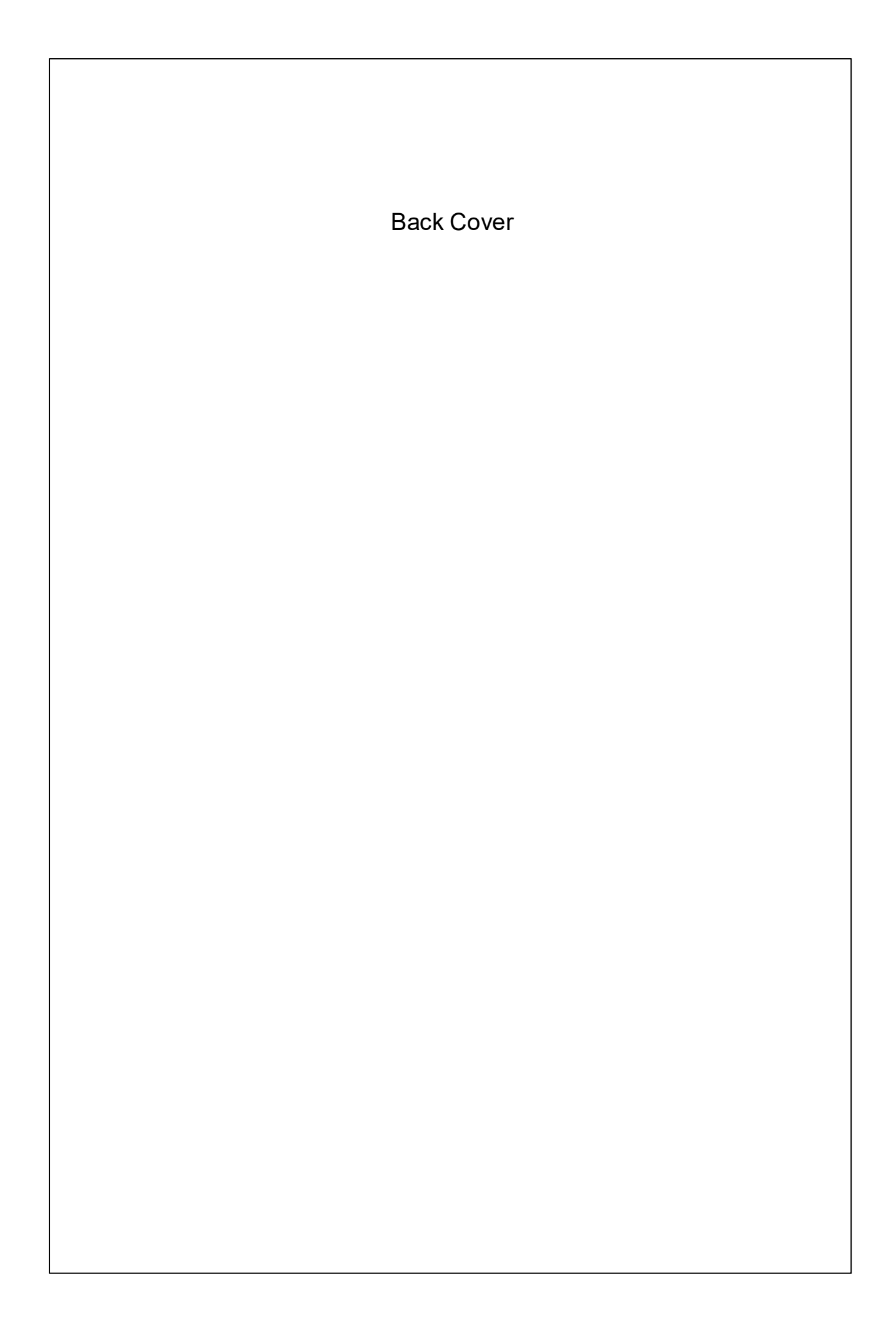